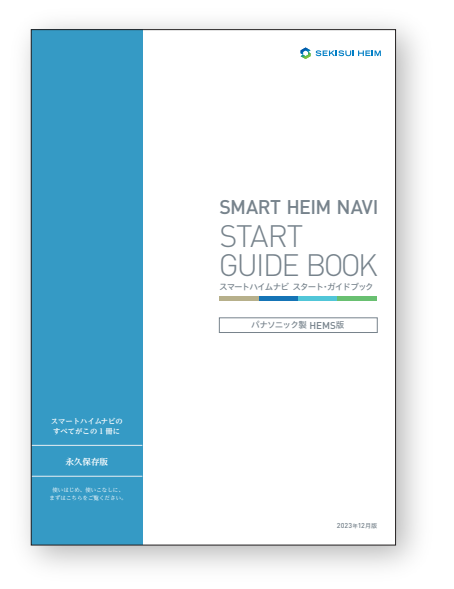

# 「スマートハイムナビ スタート・ガイドブック」変更内容について

2025年4月の「スマートハイムFANサイト」リニューアルに伴い、 「スマートハイムナビ スタート・ガイドブック(パナソニック製HEMS版)」の 内容も変更になります。

主に以下の「スマートハイムFANサイト」に関する説明ページが変更になります。 変更内容は、次ページ以降をご覧ください。

#### P.25~26

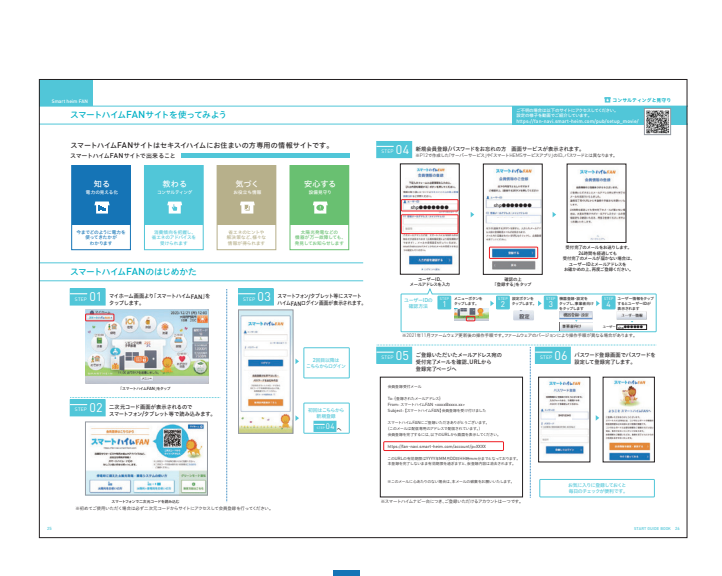

スマートハイムFANサイトを使ってみよう。

P.27~28

まずは、スマートハイムFANの 画面を見てみよう。

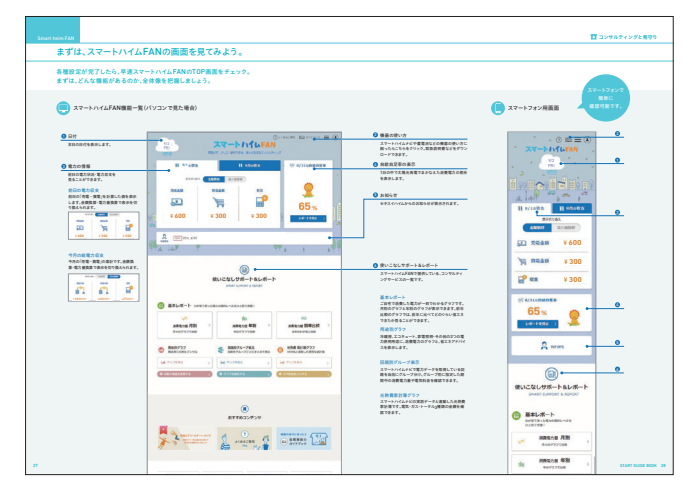

#### P.29~30

わが家の電力データを分析して、 日々のエネルギーの使い方を変えてみよう。

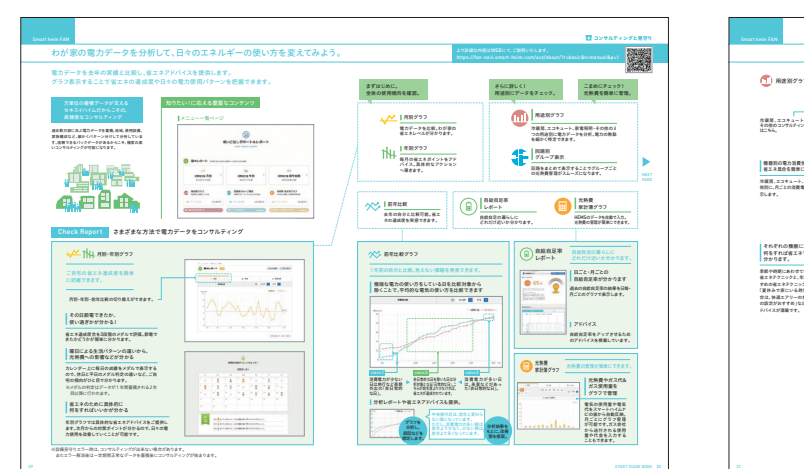

P.02参照

P.03参照

P.04参照

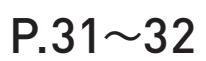

わが家の電力データを分析して、 日々のエネルギーの使い方を変えてみよう。

|                                                                                                    | ●単加に等力法長の相応多分析することで、「保護エアリーの電道のNLI制度<br>な宗友電力の時間帯に」など、良佳的な名工キ73数がしやすくなります。 | ● 保護剤グループ表示 採用グループにに注意見から気気だが一目でかなから、<br>たたえば酸学科ン学が多の気気が低が刺激に、                                                                                                    |
|----------------------------------------------------------------------------------------------------|----------------------------------------------------------------------------|----------------------------------------------------------------------------------------------------|
| Example 2 and 2 and 2 a                                                                                                    |                                                                            |                                                                                                    |
| REAL - REFERENCE VIEW<br>REAL - REFERENCE VIEW<br>REFERENCE VIEW<br>REFERENCE VIEW<br>REFERENCE |                                                                            |                                                                                                    |
| terrer terrer terre                                                                                                    |                                                                            | Image: Note of the second second se |
|                                                                                                    |                                                                            |                                                                                                    |

2025年機能追加予定。

# スマートハイムFANサイトを使ってみよう

#### スマートハイムFANサイトはセキスイハイムにお住まいの方専用の情報サイトです。 スマートハイムFANサイトで出来ること

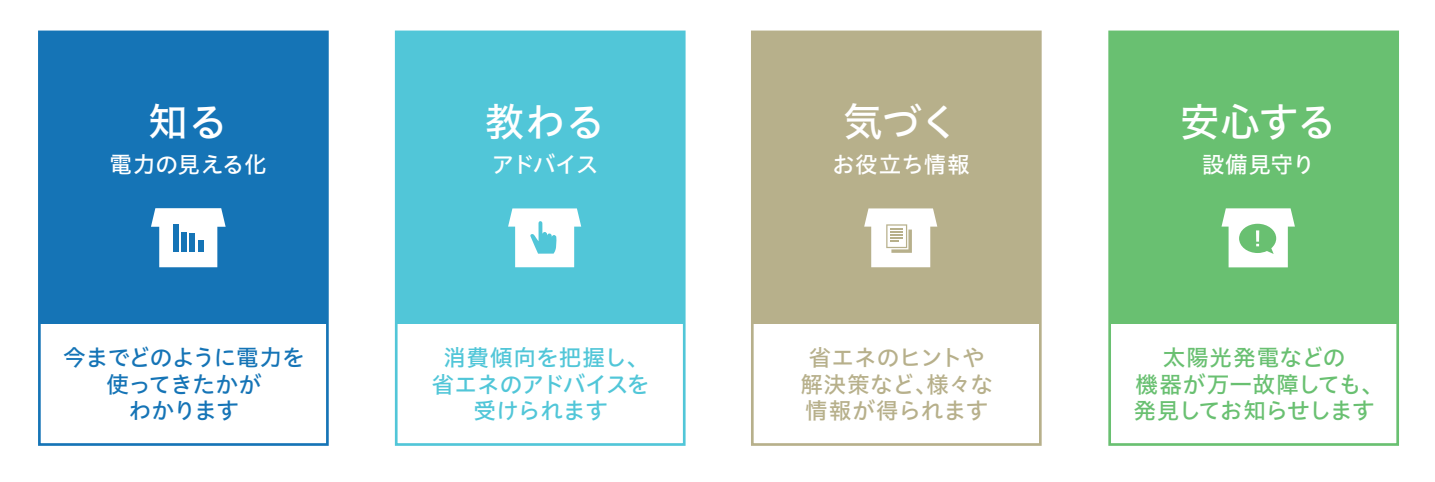

## スマートハイムFANのはじめかた

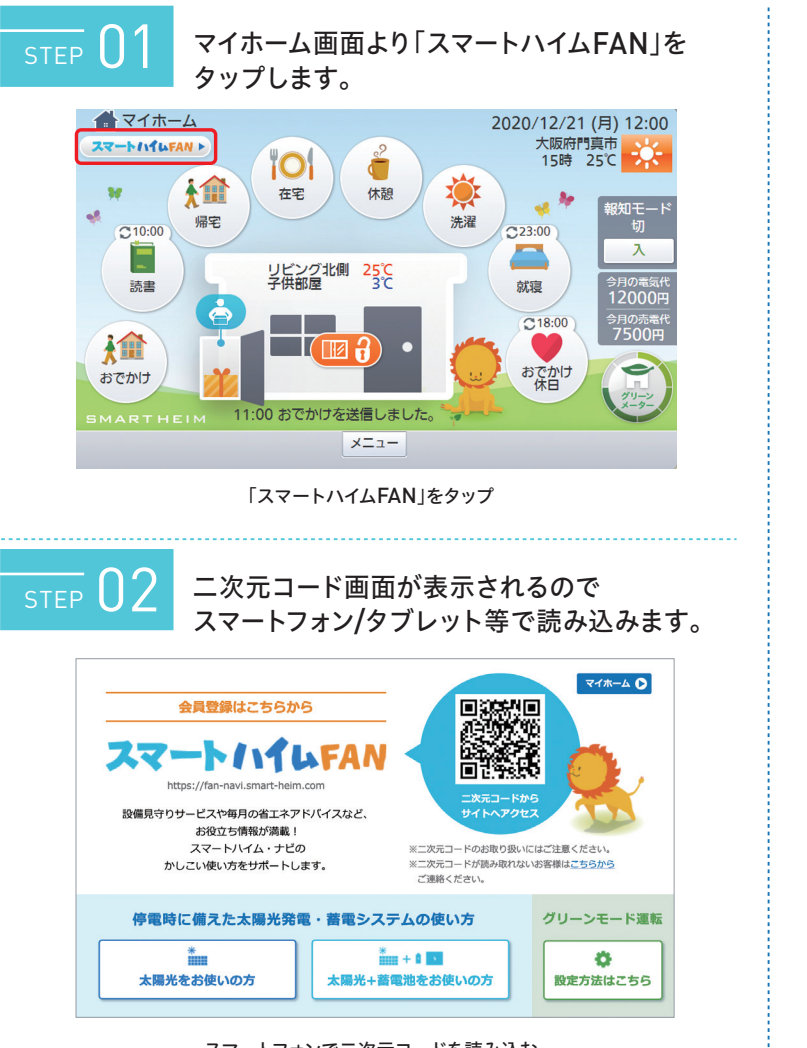

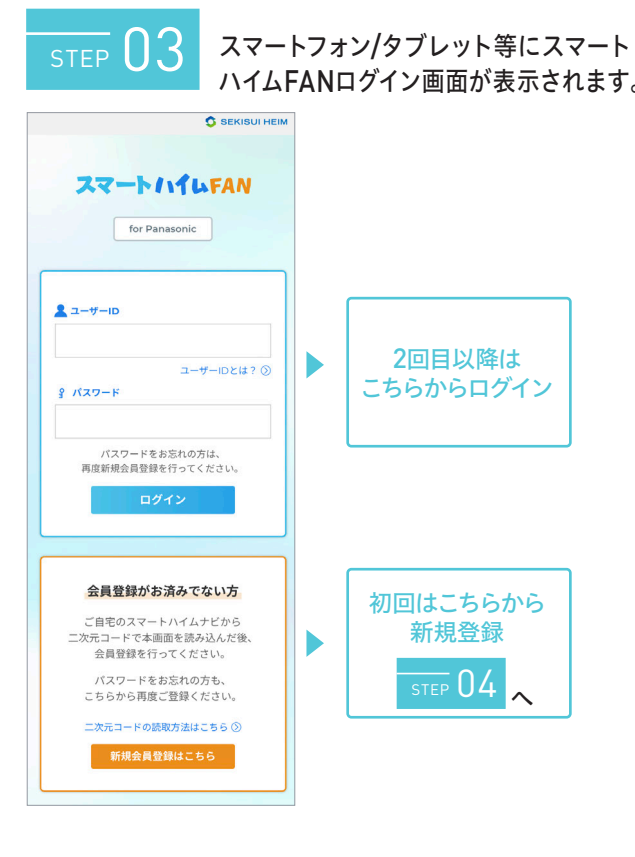

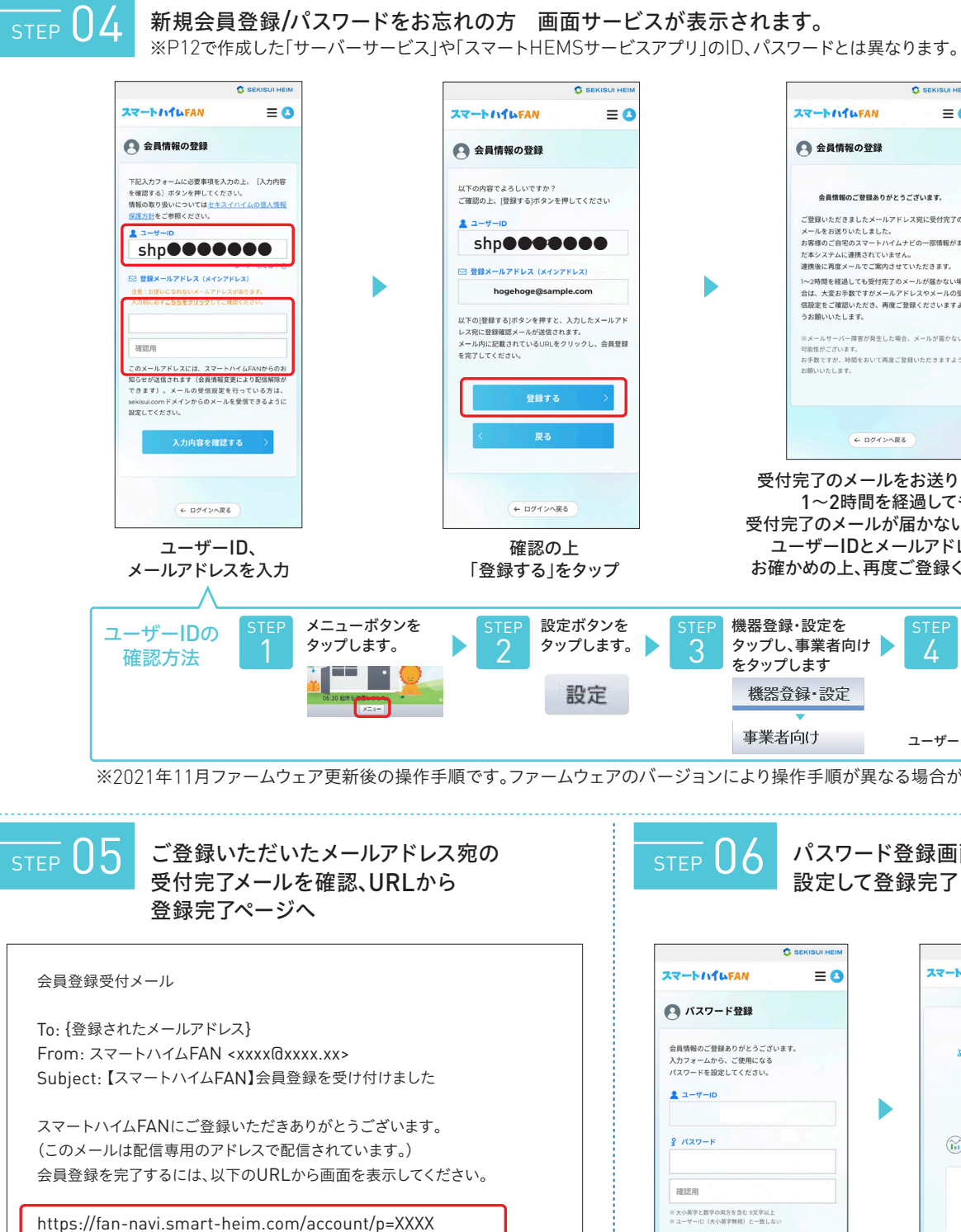

スマートフォンで二次元コードを読み込む

※初めてご使用いただく場合は必ず二次元コードからサイトにアクセスして会員登録を行ってください。

このURLの有効期限はYYYY年MM月DD日HH時mm分までとなっております。

本登録を完了しないまま有効期限を過ぎますと、仮登録内容は消去されます。

※このメールに心あたりのない場合は、本メールの破棄をお願いいたします。

🚺 アドバイスと見守り

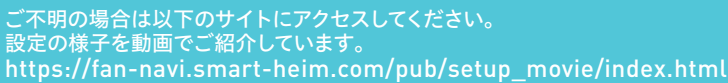

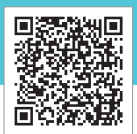

|     | 1                                                                                                    |                                    | 0                                      | SEKISULHEIM                   | 1                                         |              |   |
|-----|----------------------------------------------------------------------------------------------------|------------------------------------|----------------------------------------|-------------------------------|-------------------------------------------|--------------|---|
| ≡ 0 |                                                                                                    | スマートハイル                            | FAN                                    | ≡ 0                           |                                           |              |   |
|     |                                                                                                    | 会員情報                               | の登録                                    |                               |                                           |              |   |
|     |                                                                                                    |                                    |                                        |                               |                                           |              |   |
| 3   |                                                                                                    | 会員情報のこ<br>ご登録いただきま                 | 2登録ありがとうござ<br>したメールアドレス8               | <b>います。</b><br>家に受付完了の        |                                           |              |   |
|     |                                                                                                    | メールをお送りい;<br>お客様のご自宅の              | たしました。<br>スマートハイムナビの                   | D一部情報がま                       |                                           |              |   |
|     |                                                                                                    | だ本システムに連<br>連携後に再度メー               | 考されていません。<br>ルでご案内させていた                | <b>こだきます</b> 。                |                                           |              |   |
|     |                                                                                                    | 1~2時間を経過し、<br>合は、大変お手数<br>信設定をご確認い | ても受付完了のメーノ<br>ですがメールアドレン<br>ただき、再度ご登録。 | レが届かない場<br>スやメールの受<br>くださいますよ |                                           |              |   |
| ルアド |                                                                                                    | うお願いいたしま                           | <b>す。</b><br>(東秋發生) た場合 (V             | =北が厚わたい                       |                                           |              |   |
| 員登録 |                                                                                                    | 可能性がございます。<br>お手数ですが、時間            | るが発生した場合でメ<br>をおいて再度ご登録い               | ただきますよう                       |                                           |              |   |
| וה  |                                                                                                    | お願いいたします。                          |                                        |                               |                                           |              |   |
|     |                                                                                                    |                                    |                                        |                               |                                           |              |   |
|     |                                                                                                    |                                    | ログインへ戻る                                |                               |                                           |              |   |
|     | 受付                                                                                                    | 完了のメ                               | ールをお                                   | ぶ送りし                          | ます。                                       |              |   |
|     |                                                                                                    | 1~2時                               | 間を経過                                   | しても                           |                                           |              |   |
|     | 受付家                                                                                                    | 宅了のメ-                              | -ルが届                                   | かない場                          | 場合は、                                      |              |   |
| プ   | ション ション ション ション ション ション ション ション ション・ション ション・ション ション・ション ション・ション ション・ション ション・ション・ション・ション・ション・ション・ション・ション・ション・ション・ | ーリーロ<br>かめの上                       | マスール                                   | ノノトレノ<br>登録くだ                 | くを<br>さい。                                 |              |   |
|     |                                                                                                    |                                    |                                        |                               |                                           |              |   |
| /を  | STEP 機器登録                                                                                                    | ŀ設定を                               | S                                      | TEP -                         | ーザー情                                      | 報をタッフ        | 1 |
| す。  | 3 タップした                                                                                                    | 、事業者向<br>- ます                      | け                                      | 4 <sup>す</sup>                | 「るとユー<br>ミテ さわ ≠                          | ザーIDが        |   |
|     | (株実会)                                                                                                    | しょ y<br>絵 · 勁定                     | . 7                                    | 10                            | フーザー                                      | 情報           |   |
|     | 106662                                                                                                    |                                    |                                        |                               | - · ·                                     | TH HX        |   |
|     | 事業者                                                                                                    | 向け                                 | ב                                      | ーザー sl                        | hp <b>eee</b>                             |              |   |
| アのノ | バージョンにより操                                                                                                    | 作手順が                               | 実なる場                                   | 易合があ                          | ります。                                      |              | _ |
|     |                                                                                                    |                                    |                                        |                               |                                           |              |   |
|     |                                                                                                    |                                    |                                        |                               |                                           | -            |   |
|     | STEP U6                                                                                                    | パスワ                                | ード登録                                   | 録画面                           | でパス                                       | ワードな         | を |
|     |                                                                                                    | 設定し                                | て登録                                    | 完了し                           | ます。                                       |              |   |
|     |                                                                                                    |                                    |                                        |                               |                                           |              |   |
|     | 0                                                                                                    | SEKISUI HEIM                       |                                        |                               |                                           | SEKISUI HEIM |   |
|     | スマートハイルFAN                                                                                                    | ≡ 🕒                                |                                        | スマートハイ                        | L FAN                                     | ≡ 0          |   |
|     | 😫 パスワード登録                                                                                                    |                                    |                                        |                               |                                           |              |   |
|     | 会員情報のご登録ありがとうございま                                                                                                | t.                                 |                                        | V                             | RELCOM                                    | E!<br>FAN    |   |
|     | 入力フォームから、ご使用になる<br>パスワードを設定してください。                                                                               |                                    |                                        | \$1-                          | ~                                         |              |   |
|     | ב- <del>ז</del> −ום                                                                                              |                                    |                                        |                               | JOL                                       |              |   |
|     |                                                                                                    |                                    |                                        |                               | 3                                         |              |   |
|     | § バスワード                                                                                                    |                                    |                                        | ( <u>iii</u> ) ス              | マートハイムF                                   | ANとは?        |   |
|     | 確認用                                                                                                    |                                    |                                        | 73                            | マートハイム                                    | FAN          |   |
|     | ※大小英字と数字の両方を含む 8文字以上<br>※ユーザーID(大小英字無視)と一致しない                                                                    |                                    |                                        |                               |                                           |              |   |
|     | 登録してログイン                                                                                                    | >                                  |                                        | n                             | 0-7                                       |              |   |
|     |                                                                                                    |                                    |                                        | < }                           | - K                                       | >            |   |
|     | ← ログインへ戻る                                                                                                    |                                    |                                        | T#                            | ご入居された皆様の<br>スマートハイムの暮らし<br>ータ」や「ノウハウ」でサポ | 8<br>->75    |   |
|     |                                                                                                    |                                    |                                        | セキ<br>金で                      | スイハイムの会員限定サ-<br>のコンテンツが利用料無               | -ビス。<br>4です! |   |
|     |                                                                                                    |                                    |                                        |                               |                                           |              | ٦ |
| 1   | 1 1 1 1 1 1 1 1 1 1 1 1 1 1 1 1 1 1 1 1                                                                          | E1-1 D                             | に登録                                    | 1.750                         | 7                                         |              |   |
|     | <u>ک</u>                                                                                                    | 気に入り                               |                                        |                               | +                                         |              |   |
|     | お 毎                                                                                                    | 気に入り<br>日のチェ                       | ックが                                    | 更利です                          | す。                                        |              |   |

## まずは、スマートハイムFANの画面を見てみよう。

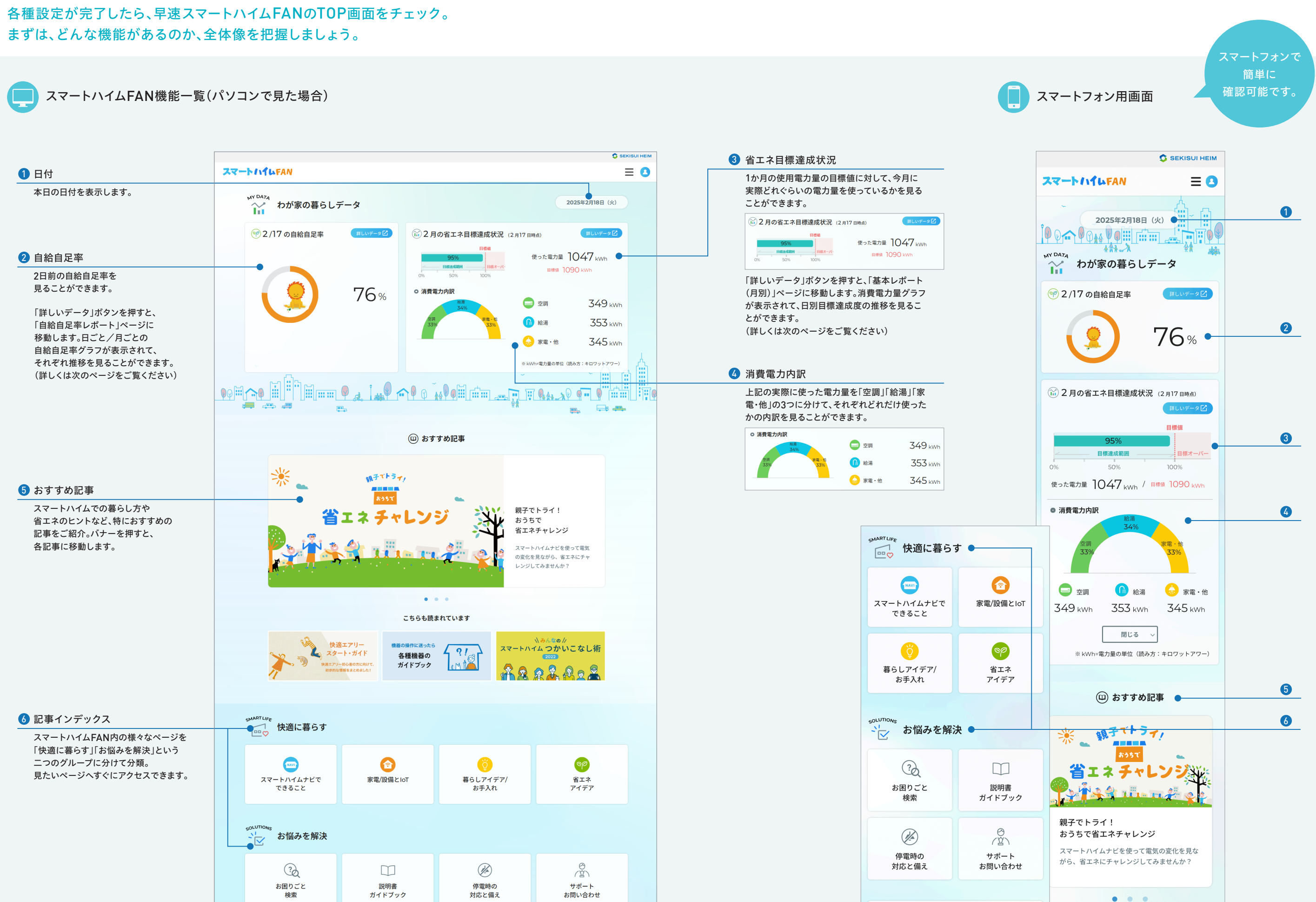

MORE >

🚺 アドバイスと見守り

## わが家の電力データを分析して、日々のエネルギーの使い方を変えてみよう。

電力データを去年の実績と比較し、省エネアドバイスを提供します。 グラフ表示することで省エネの達成度や日々の電力使用パターンを把握できます。

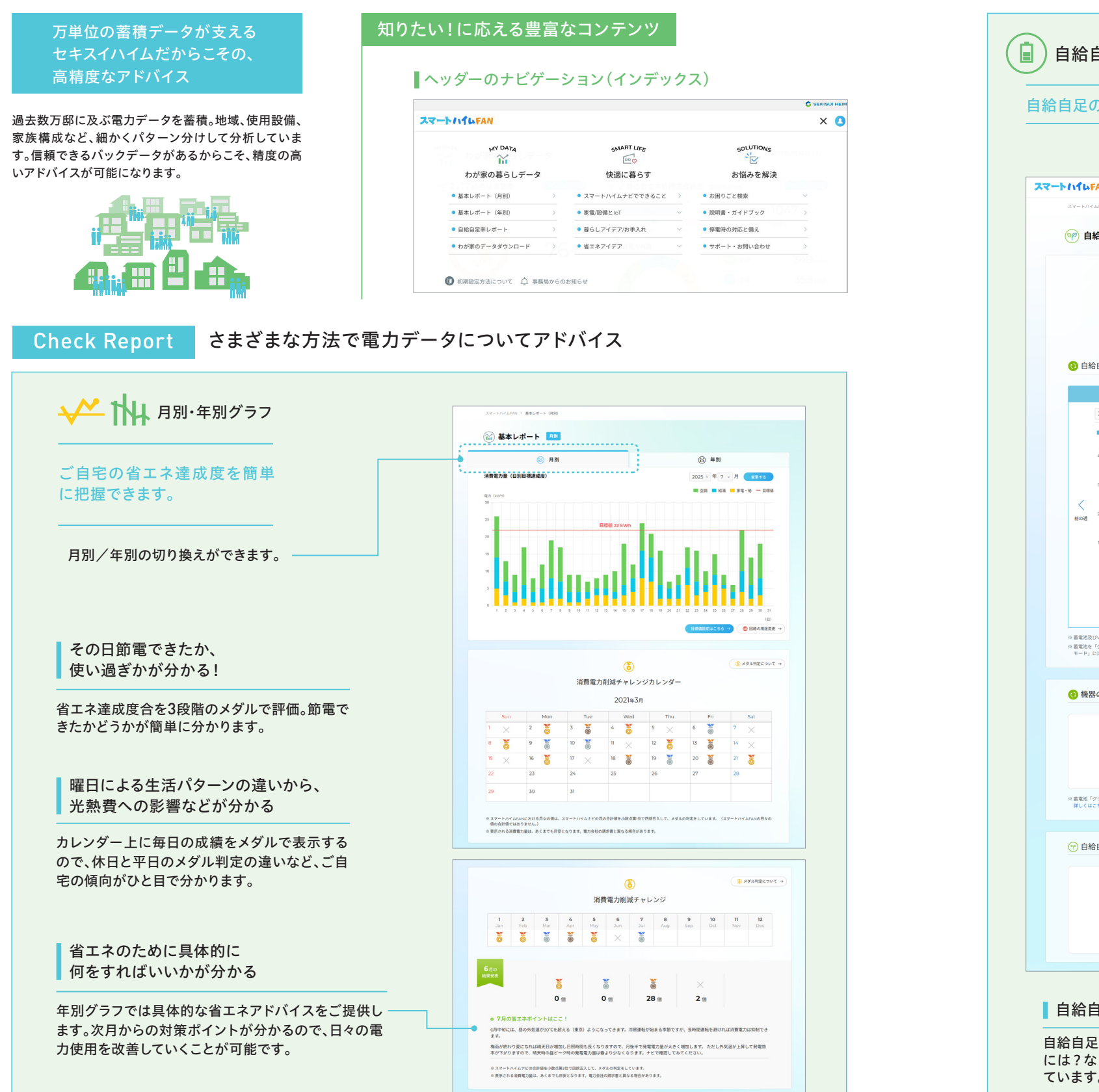

| スマートハイムFAN > 自給自足率レポート                                                                                                    |                                                                  |
|----------------------------------------------------------------------------------------------------|------------------------------------------------------------------|
| 🦻 自給自足率レポート                                                                                                    | ? 見方・使い方 📄 自動自足                                                  |
|                                                                                                    | ⑦ 2/17 の自給自足車 89 %                                               |
| 😢 自給自足率グラフ                                                                                                    | _                                                                |
| Daily (822)                                                                                                    | Monthly (月ごと)                                                    |
| ■ 実績 ■ グリーンモード時の推測値 ■ 経済モート                                                                                                    | 「時の推測値                                                           |
| (93)<br>40                                                                                                    |                                                                  |
| 30                                                                                                    |                                                                  |
| Eod 2                                                                                                    |                                                                  |
| 10                                                                                                    |                                                                  |
| 0 15 16 17                                                                                                    | 18 19 20 21                                                      |
|                                                                                                    | (E)                                                              |
| - 男帝は下いかいし、フラノの中世時に見たすえ 「忘読への送来)社社のわれの                                                                                            | ※掲載データは7月18日時点のものです。                                             |
| ■ 自動設設びVIOTワメテムの反動時に売まする、外部でADDE単品的正のCSDU<br>※ 蓄電油を「グリーンモード」設定へ変更することで自給自足率は上がる可能<br>モード」に比べ、元焼費が増える場合があります。 <u>詳しくはこちら</u> をご覧く! | /用風量を占めて昇血しています。<br>性がありますが、太陽光発電の汚電単価や購入する電気の貨電単価により、「売<br>ださい。 |
| ● 機関の設定モード                                                                                                    | 自統自足車アップには、「グリーンモード」がおすすめです。                                     |
|                                                                                                    |                                                                  |
| 9 🔹                                                                                                    | 対応する機能がある場合                                                      |
| 警電システム ><br>モードの説明・設定手順                                                                                                    | <b>表示されます</b><br>モードの説明・設定手順                                     |
| ☆ 蓄電池「グリーンモード」設定へ変更すると白絵白足率が向上しますが「紙                                                                                              | 済モード」に比べ元熱費の負担は増す可能性が高くなります。                                     |
| 詳しくはこちらをご覧ください。                                                                                                    |                                                                  |
| → 自給自足率について知ろう!                                                                                                    |                                                                  |
|                                                                                                    |                                                                  |
|                                                                                                    |                                                                  |
| and I                                                                                                    | 自転自足車をアップさせるには?                                                  |
|                                                                                                    | 目和目之中でアップさせるにはく                                                  |

🚺 アドバイスと見守り

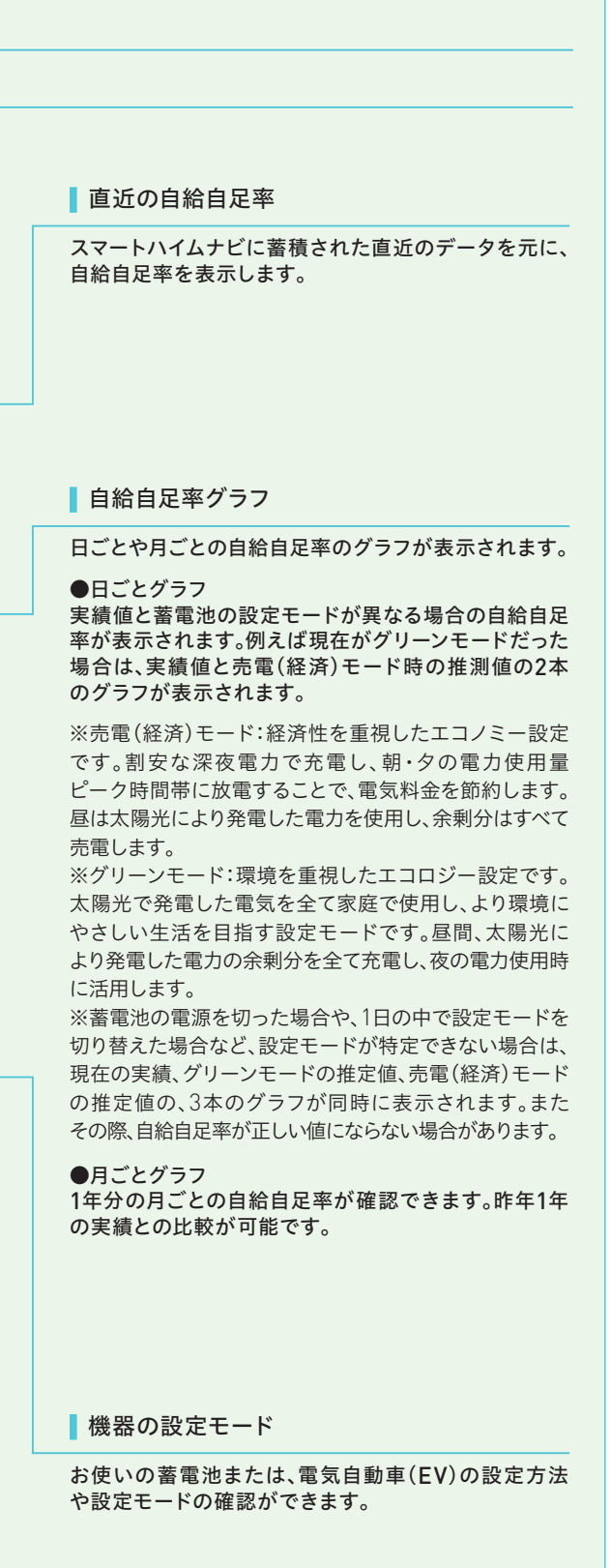